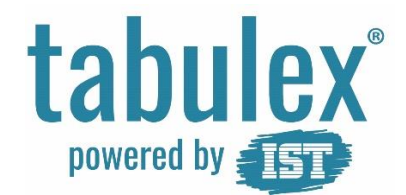

## Trin for trin – Forældrelogin – sygemelding af barn

## Målgruppe

Denne trin for trin henvender sig til dig, der har børn på en skole, der benytter TEA.

## Baggrund

Hvis dit barn er sygt, kan du sygemelde barnet via widget i Aula eller https://foraeldre.tabulex.net

## Vejledning

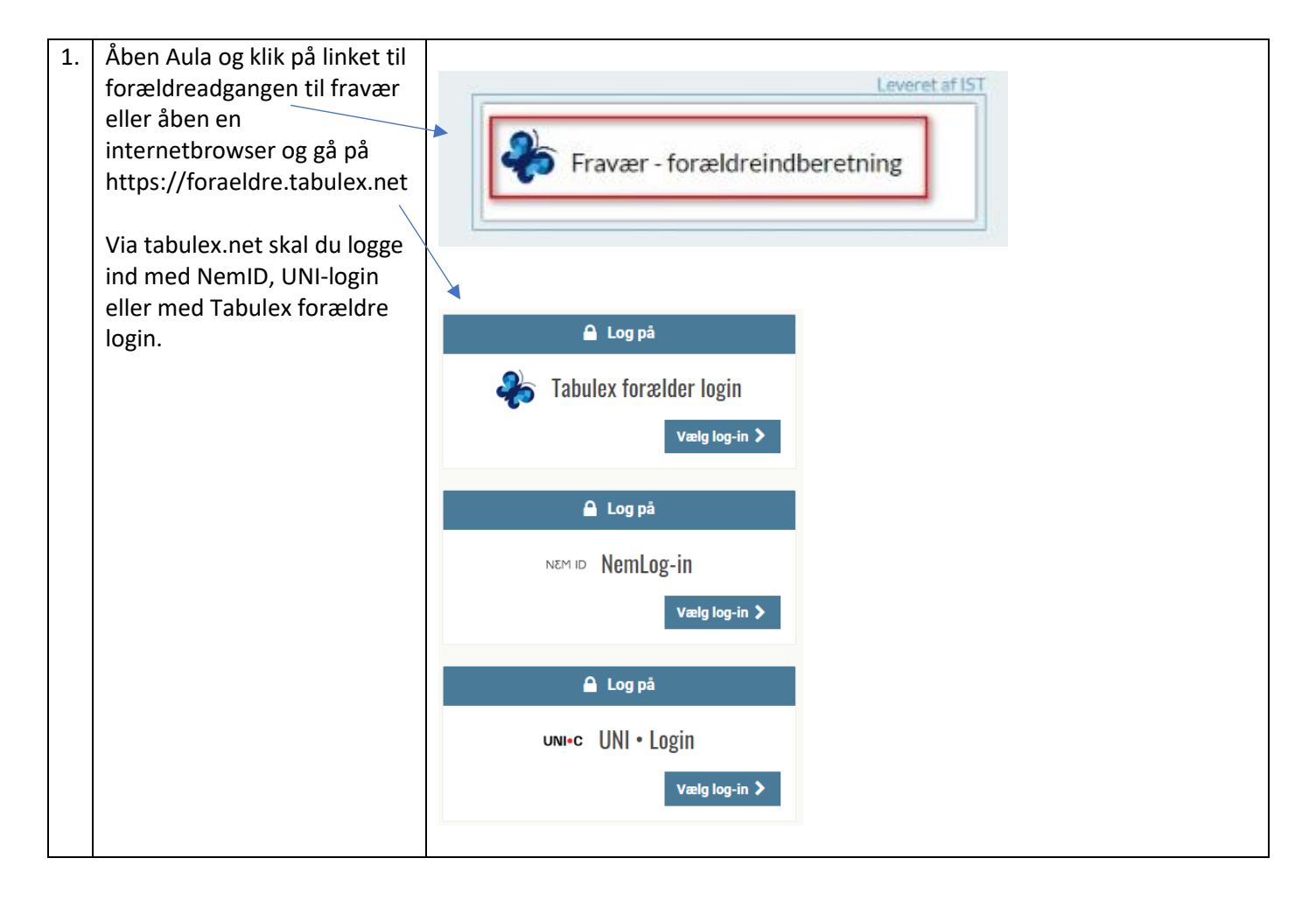

| 2. | Efter login, kan du se en      | Signe Gertsen ▼ · ▲ ·                                                                                 |
|----|--------------------------------|----------------------------------------------------------------------------------------------------|
|    | oversigt over tidligere fravær | Fravær Fravær                                                                                         |
|    | barn.                          | Karakterer I dag, fredag d. 1. november Meld syg                                                      |
|    |                                | Skolebestyrelsesvalg Hvis Signe er blevet syg, kan du melde det til skolen ved at trykke på meld syg. |
|    |                                | * Skoleindskrivning Tidligere                                                                         |
|    |                                | 9. oktober 2019<br>Signe er meldt syg hele dagen.                                                     |
|    |                                | 25. september 2019                                                                                    |
|    |                                | Signe er meiat syg nele dagen.<br>3. august 2019                                                      |
|    |                                | Signe er meldt syg hele dagen.                                                                        |
|    |                                |                                                                                                    |
| 3. | Har du flere børn. kan du      |                                                                                                    |
|    | vælge barn ved at klikke på —  |                                                                                                    |
|    | pilen ud for navnet.           | Signe Gertsen -                                                                                       |
|    |                                |                                                                                                    |
|    |                                |                                                                                                    |
|    |                                | Vælg barn ×                                                                                           |
|    |                                |                                                                                                    |
|    |                                | Signe Gertsen                                                                                         |
|    |                                | 4F, Tabulex TEA skolen                                                                                |
|    |                                | Frede Højmand                                                                                         |
|    |                                | 4F, Tabulex TEA skolen                                                                                |
|    |                                |                                                                                                    |
|    |                                |                                                                                                    |
|    |                                | Annuller                                                                                              |
| 4. |                                | orgine er merue ayginere ungen.                                                                       |
|    | Klik på "Meld syg" for at      |                                                                                                    |
|    | sygemelde.                     | Meld syg                                                                                              |
|    |                                |                                                                                                    |
|    |                                |                                                                                                    |
|    | Vælg "Meld syg i dag" for at   | Meld Signe syg                                                                                        |
|    | sygemence dags dato.           | Fr du sikker på at du vil melde Signe svo? Du kan ikke fortryde denne handling                        |
|    | Efter kl. 18 kan du sygemelde  | Du kan melde Signe ovg i morgen ofter kl. 19 i dag                                                    |
|    | dit barn til dagen efter.      | Du kan melue signe syg i morgen, etter Ki. To Luag.                                                   |
|    |                                | Annuller Meld syg i dag Meld syg i morgen                                                             |
|    |                                |                                                                                                    |
|    |                                |                                                                                                    |